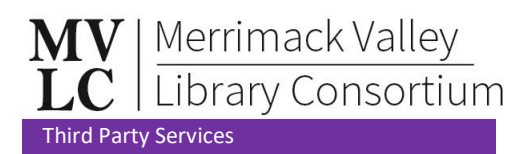

## **Author Alerts**

**Summary:** MVLC is delighted to announce the launch of Author Alerts, a new digital service offered through EngagedPatrons, that enables patrons to receive email or text message notifications when MVLC libraries acquire titles by their favorite authors.

#### **Workflow – Subscribing to Author Alerts:**

- 1. To begin, go to any MVLC member library's website (or OPAC if that library has opted to have a button there) and find the Author Alerts button or sign-up page.
- 2. Click "Start Here".

| Get notified by email or text message when any member library of the Merrimack Valley Library Consortium orders new titles by your favorite authors or performersi |                         |  |
|----------------------------------------------------------------------------------------------------|-------------------------|--|
| New to Author Alerts?                                                                                                    | Returning users, log in |  |
| Start Here                                                                                                    | Email:                  |  |
|                                                                                                    | ··· OR ···              |  |
|                                                                                                    | Cell Phone:             |  |
|                                                                                                    | Stay logged in          |  |
|                                                                                                    | Login                   |  |

3. Create a screen name (optional) and select to receive notices by email or text:

|                                                                                                    | Create a Profile |
|----------------------------------------------------------------------------------------------------|------------------|
| Instructions: Choose a screen name, then enter your email address or your Cell phone number and carrier below. |                  |
| Screen Name: (optional)                                                                                        |                  |
| Send my alerts via Email                                                                                       |                  |
| OR                                                                                                    |                  |
| Send my alerts via Text Message                                                                                |                  |
| Allow other readers to view my alerts<br>(your email/phone number are never displayed)                         |                  |
| Stay logged in                                                                                                 |                  |
|                                                                                                    | Continue         |

• For email, enter an email address in the field.

| Send n | ny alerts via Email        |
|--------|----------------------------|
| Email: |                            |
|        | OR                         |
| Send n | ny alerts via Text Message |

• For text, enter a cell phone number and select the appropriate cell phone carrier.

| Send my alerts via Email                |
|-----------------------------------------|
| OR                                      |
| Send my alerts via Text Message         |
| Cell Phone:                             |
| Cell Carrier: select V Other:           |
| (standard message and data rates apply) |

- 4. To allow other users to view your alerts, check the box.
  - Authors added will still show up in the list of all alerts, but a user's screen name will only be associated with that alert if this box is checked.

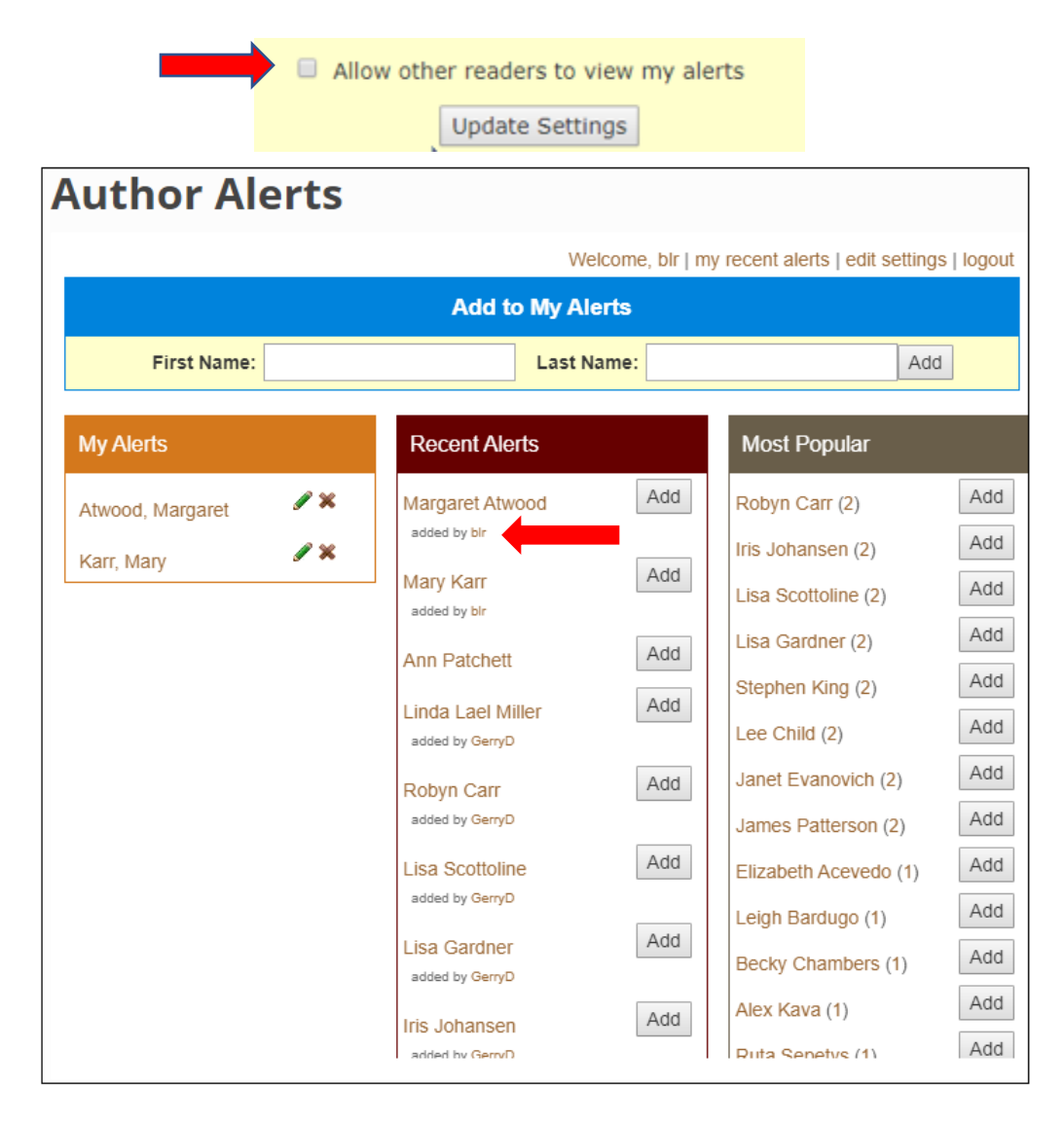

- 5. Click Continue.
- 6. Select all desired formats and click continue.

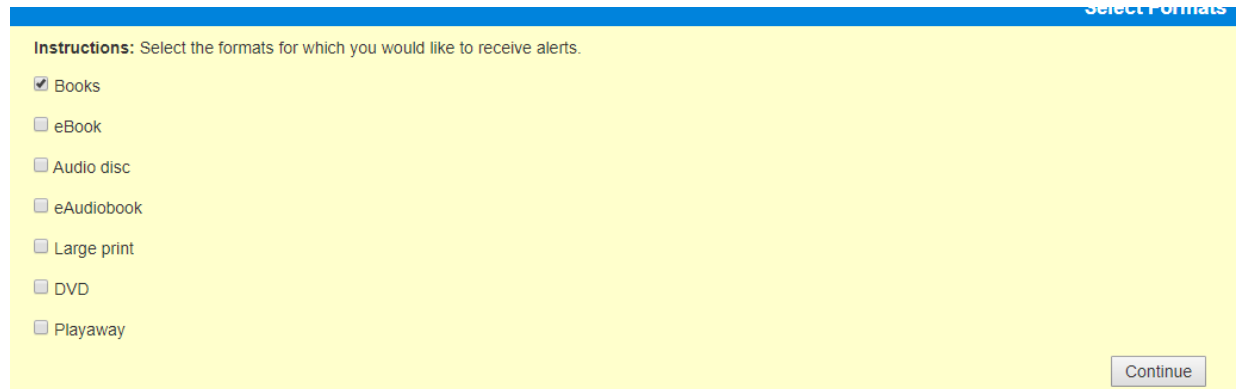

- 7. From here, create a first alert by typing the name of an author, actor, or director and clicking Continue.
  - If Author Alerts cannot find a match for the name entered, it will ask the user to check the spelling or give the option to add the name anyway.
- 8. Success! Author Alerts will confirm it has added an alert for that author and give the option to add additional information about that author.
  - Users can choose to skip this step and may check the box next to "Don't ask again" if not planning to add author information to future alerts.

| James Patterson has been added to your alerts.                          |
|-------------------------------------------------------------------------|
| Tell fellow readers why this author/performer is one of your favorites: |
|                                                                         |
|                                                                         |
| Don't ask again                                                         |
| Add Description Skip This Step                                          |
|                                                                         |

- 9. When a new item by the author(s) on a user's list is added to any MVLC member library's collection, all users subscribed to that author will get an email or text notification with the item information and a link to the catalog record to place a hold.
  - Notifications will come from the patrons' home library and have the e-mail address: <a href="mailto:support@authoralerts.com">support@authoralerts.com</a>.
  - If patrons do not receive alerts, ensure this email address is on their safe sender list.
  - Patrons can unsubscribe from Author Alerts at any time by clicking the link at the bottom of an email alert.

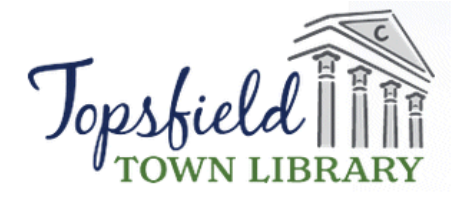

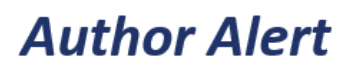

Greetings, Rapid Reader -

The following title has been ordered by Topsfield Town Library. Click on the title to learn more or place a request.

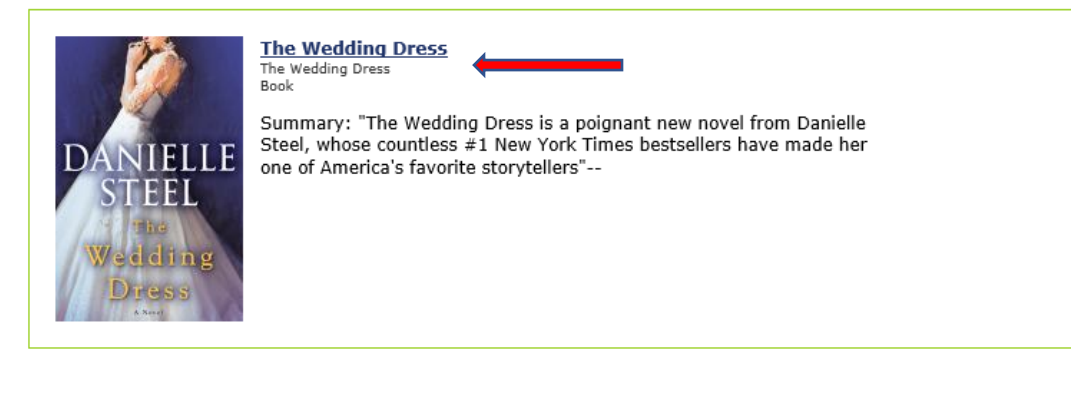

This author alert was sent at your request. To edit your author alerts, visit https://authoralerts.org/?SiteID=115

Click here to unsubscribe from ALL Author Alerts

### Workflow - Modifying Author Alerts & Account Settings:

- 1. Log in to Author Alerts from the library or OPAC page.
- 2. The account homepage shows patrons their alerts, alerts recently added by others, and most popular alerts. Add or edit alerts from this page.
- 3. Access account settings in the upper right corner of the homepage.
  - a. "Edit Settings" allows: contact preference and format updates and share settings.

|                               |     | James Patterson was added                                                                                                    | to your ale                    | rts.                                                                                                    |                                               |
|-------------------------------|-----|----------------------------------------------------------------------------------------------------|--------------------------------|----------------------------------------------------------------------------------------------------|-----------------------------------------------|
|                               |     | Add to My Ale                                                                                                    | rts                            |                                                                                                    |                                               |
|                               |     | First Name:                                                                                                    |                                |                                                                                                    |                                               |
|                               |     |                                                                                                    |                                |                                                                                                    |                                               |
|                               |     | Last Name:                                                                                                    |                                |                                                                                                    |                                               |
|                               |     |                                                                                                    |                                |                                                                                                    |                                               |
|                               |     |                                                                                                    |                                |                                                                                                    |                                               |
|                               |     | Add                                                                                                    |                                |                                                                                                    |                                               |
|                               |     |                                                                                                    |                                |                                                                                                    |                                               |
|                               |     |                                                                                                    |                                |                                                                                                    |                                               |
| My Alerts                     |     | Recent Aler                                                                                                    | ts                             | Most Popula                                                                                                    | r                                             |
| My Alerts Patterson, James    | / × | Recent Alert<br>Julia Spencer-fleming                                                                                                    | Add                            | Most Popular<br>Danielle Steel (1)                                                                                                    | r<br>Add                                      |
| My Alerts Patterson, James    | / X | Recent Aleri<br>Julia Spencer-fieming<br>added by Dede                                                                                                    | Add                            | <b>Most Popular</b><br>Danielle Steel (1)<br>Julia Spencer-fleming (1)                                                                                                 | r<br>Add<br>Add                               |
| My Alerts<br>Patterson, James | / × | Recent Aler<br>Julia Spencer-fleming<br>added by Dede<br>Susan Elizabeth Phillips<br>added by Dede                                                                   | Add<br>Add                     | Most Popular<br>Danielle Steel (1)<br>Julia Spencer-fleming (1)<br>Susan Elizabeth Phillips                                                                            | Add<br>Add<br>Add                             |
| My Alerts<br>Patterson, James | / × | Recent Alert<br>Julia Spencer-fleming<br>added by Dede<br>Susan Elizabeth Phillips<br>added by Dede<br>C. J BOX<br>added by Dede                                     | Add<br>Add<br>Add              | Most Popular<br>Danielle Steel (1)<br>Julia Spencer-fleming (1)<br>Susan Elizabeth Phillips<br>(1)<br>James Patterson (1)                                              | Add<br>Add<br>Add<br>Add                      |
| My Alerts<br>Patterson, James | / × | Recent Alert<br>Julia Spencer-fleming<br>added by Dede<br>Susan Elizabeth Phillips<br>added by Dede<br>C. J. Box<br>added by Dede<br>David Michie                    | Add<br>Add<br>Add<br>Add       | Most Popular<br>Danielle Steel (1)<br>Julia Spencer-fleming (1)<br>Susan Elizabeth Phillips<br>(1)<br>James Patterson (1)<br>David Michie (1)                          | r<br>Add<br>Add<br>Add<br>Add<br>Add          |
| My Alerts<br>Patterson, James | / × | Recent Aleri<br>Julia Spencer-fleming<br>added by Dede<br>Susan Elizabeth Phillips<br>added by Dede<br>C. J Box<br>added by Dede<br>David Michie<br>added by Melirsa | ks<br>Add<br>Add<br>Add<br>Add | Most Popular<br>Danielle Steel (1)<br>Julia Spencer-fleming (1)<br>Susan Elizabeth Phillips<br>(1)<br>James Patterson (1)<br>David Michie (1)<br>Jennifer Donnelly (1) | Add<br>Add<br>Add<br>Add<br>Add<br>Add<br>Add |

## Nuthor Mlorta

## Workflow – Unsubscribing from Author Alerts:

- 1. Log in to Author Alerts from the library or OPAC page.
- 2. Selecting "delete my account" from the settings section.

# Author Alerts

| Edit Settings                                                                          |
|----------------------------------------------------------------------------------------|
| ScreenName:                                                                            |
|                                                                                        |
| <ul> <li>Send my alerts via Email</li> </ul>                                           |
| OR                                                                                     |
| <ul> <li>Send my alerts via Text Message</li> <li>Cell Phone:</li> </ul>               |
|                                                                                        |
| Cell Carrier: select one                                                               |
| Other:                                                                                 |
| Formats:<br>Books<br>Book<br>Audio disc<br>Audiobook<br>Large print<br>DVD<br>Playaway |
|                                                                                        |
| Allow other readers to view my alerts                                                  |
| Update Settings<br>delete my account                                                   |

powered by engagedpatrons.org